## TO BEGIN LIVESTREAM

- 1. Single click Google icon in the dock at bottom of screen
- 2. Click YouTube in bookmarks Bar at top of Chrome window
  - a. Anytime a window appears with the option to Dismiss click Dismiss
  - b. Copy **Stream** key
- 3. Go to ATEM software Control, highlight Stream key and paste copied YouTube Stream Key in the Stream Key box
- 4. Make sure the slide show is in the Program module on the middle monitor
- 5. Click On-Air in ATEM Software Control (timer will begin)
- 6. You should see End Stream on the YouTube screen off to the right this lets you know the Live Stream has started in YouTube
- 7. Scroll down in the ATEM Software and click Record THIS IS VERY IMPORTANT
- 8. On the middle monitor at the bottom righthand corner you should see the On Air and Record timers going.
- 9. IF YOU EVER RECEIVE A NOTICE ON YOUTUBE IN GOOGLE CHROME (IT WILL BE A YELLOW STRIP UNDER THE IMAGE OF THE LIVESTREAM BOX) THAT THERE IS A PROBLEM DON'T TRY AND CORRECT IT - AS LONG AS THE RECORDING TIMER IS RUNNING AND YOU KNOW IT IS RECORDING I WILL UPLOAD THE RECORDING TO OUR YOUTUBE CHANNEL AFTER THE SERVICE.

## ENDING LIVESTREAM

- 1. In ATEM Software Control click STOP under Record
- 2. In ATEM Software Control click Off under On Air
- 3. Go to the YouTube screen
  - a. Click End Stream
  - b. Click End
  - c. Click Dismiss
- 4. Quit Google Chrome by right-clicking the icon in the dock

## **DO NOT QUIT ATEM** - the Slide Shows need to run until 12:30 in Parlor and in Sanctuary